## **Instructions to Install MiniCPAP Software**

- 1. Go to https://transcend.minicpapsoftware.com
- 2. Click Software Installer

| T       | he following prerequisites are required:<br>• Windows Installer 4.5<br>• Microsoft. NET Framework 4 (x86 and x64)<br>• VCP Driver for communicating with your CPAP <u>Click Here to Install</u> |
|---------|----------------------------------------------------------------------------------------------------|
| If<br>O | these components are already installed, you can launch the application now.<br>therwise, click the button below to install the prerequisites and run the<br>polication                          |
| պ       | F                                                                                                    |
| պ       | Software Installer                                                                                                    |
| 1       | <u>Software Installer</u><br>If your install does not work, please try the alternate install: install via setup.exe                                                                             |

3. It will download the MiniCPAP Application

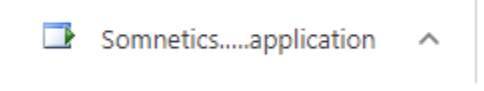

- 4. Click the downloaded file to begin install (if you do not see it on the lower bar, go to your downloads folder and double click it)
- 5. Follow the prompts to install the software (choose yes, next, finish as needed)
- 6. Your computer should automatically restart (if not, restart it)
- 7. Once your computer is restarted, click on the MiniCPAP icon to open the software (if you do not see it on the desktop, you can use the search in the lower left, just type MiniCPAP)

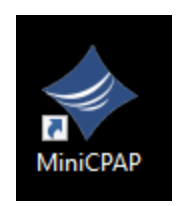

8. If prompted, selected Run

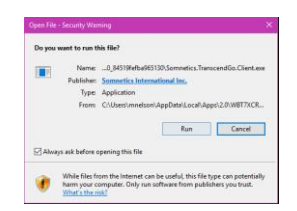

- 9. Plug your CPAP device into power (wall outlet) and the PC using the USB cable
- 10. The boxes in the software should become colored, if they do not follow the driver steps below.

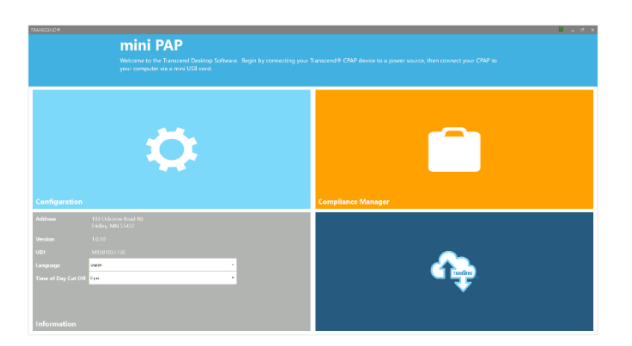

## **Drivers Install Instructions**

\*\*\*Prior to installing the driver make sure that the CPAP is unplugged from the computer\*\*\*

- You will only need to do these steps, if the boxes do not become colored when plugging in your CPAP
- 2. Go to https://www.silabs.com/developers/usb-to-uart-bridge-vcp-drivers
- 3. On this page you'll select downloads

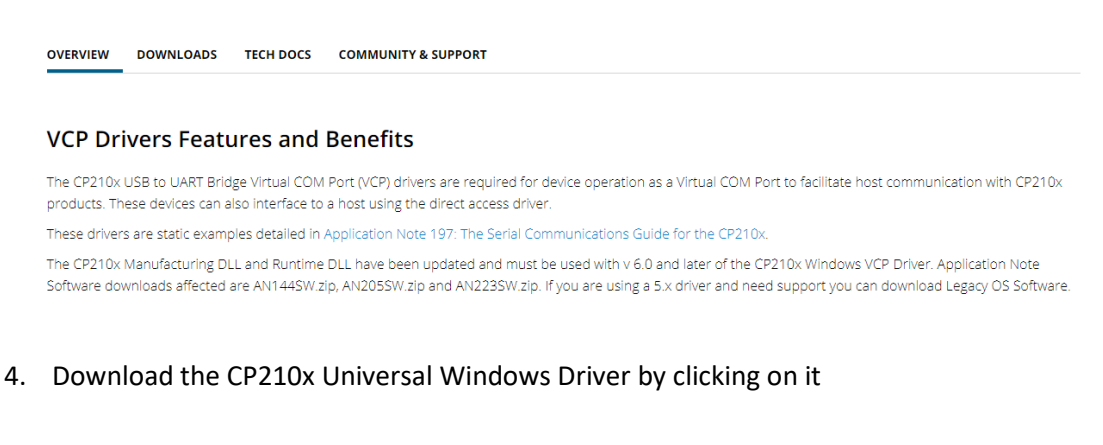

Software • 10

| CP210x Universal Windows Driver | v10.1.10  |
|---------------------------------|-----------|
| CP2T0X Oniversal windows Driver | 1/13/2021 |
|                                 | VE 0.1    |

## 5. Go to your downloads folder and double click on the file

CP210x\_Universal\_Windows\_Driver (

## 6. Click Extract All

|            | Extract                 | CP210x_Universal_Windows_Driver (5) |         |  |
|------------|-------------------------|-------------------------------------|---------|--|
| w          | Compressed Folder Tools |                                     |         |  |
|            | Pictures                | HR Forms                            | 8       |  |
|            | Personnel File          | Personnel File 👻                    | E dan d |  |
|            | Personnel File          | Hiring 👻                            | all     |  |
| Extract To |                         |                                     |         |  |

| File Tolder                                                   |               | _  |
|---------------------------------------------------------------|---------------|----|
|                                                               |               | ×  |
| Extract Compressed (Zipped) Folders                           |               |    |
|                                                               |               |    |
| Select a Destination and Extract Files                        |               |    |
| Cites will be automated to this failder.                      |               |    |
|                                                               |               |    |
| C:\Users\nwaste\Downloads\CP210x_Universal_Windows_Driver (5) | Browse        |    |
| C Show output of Glowy have a second sta                      |               |    |
| Snow extracted files when complete                            |               |    |
|                                                               |               |    |
|                                                               |               |    |
|                                                               |               |    |
|                                                               |               |    |
|                                                               |               |    |
|                                                               |               |    |
|                                                               |               |    |
|                                                               |               |    |
|                                                               |               |    |
|                                                               | Extract Cance | 21 |
|                                                               |               |    |

7. Leave the default folder and click extract

8. It will open a new folder, double click the driver installer for your computer (most likely \_x64) and follow the prompts to install the driver

💐 CP210xVCPInstaller\_x64

9. Once completed it will say driver installed successfully

Device Driver Installation Wizard

| Completing the De<br>Installation Wizar                                                              | evice Driver<br>d                                                                    |
|----------------------------------------------------------------------------------------------------|--------------------------------------------------------------------------------------|
| The drivers were successfully in<br>You can now connect your dev<br>came with instructions, please n | stalled on this computer.<br>ice to this computer. If your device<br>ead them first. |
| Driver Name<br>V Silicon Laboratories Inc                                                            | Status<br>Ready to use                                                               |
| < Back                                                                                               | Finish Cancel                                                                        |

- 10. Reset the computer, open the MiniCPAP software and plug in the device
- 11. The boxes should turn colors, if they remain gray, reinstall the driver, reset the computer and try again